# How to connect IIT(BHU) Network in Android Phone.

## STEP 1.

Click on **IIT(BHU) SSID** Enter your **user-name** and **password** Click on **Advanced Options** Below show in the picture.

| 11:03 AM                | ••• atl atl 4G 🔤 💷 |  |
|-------------------------|--------------------|--|
| < Wi-Fi                 |                    |  |
| 、 ·····                 |                    |  |
| Wi-Fi                   |                    |  |
|                         |                    |  |
| AVAILABLE NETWORKS      |                    |  |
| DIRECT-1f-HP M427 Laser | Jet 🖴 🔊            |  |
|                         |                    |  |
|                         |                    |  |
| 🗢 IIT(BHU) 2.46/56      | <b>₽</b> ⊙         |  |
|                         |                    |  |
| Add network             | >                  |  |
| WI FLOFTTINGS           |                    |  |
|                         |                    |  |
| (5110)                  |                    |  |
| Identity                |                    |  |
| 12345                   |                    |  |
| 12545                   |                    |  |
| Password                |                    |  |
|                         | Θ                  |  |
| Д                       |                    |  |
| Advanced options        | Connect            |  |
|                         |                    |  |
|                         | •                  |  |
|                         |                    |  |

STEP 2.

Select PEAP for **EAP METHOD** Select MSCHAPV2 for **PHASE 2 AUTHENTICAION** Do not validate for **CA CERTIFICATE** User certificate **Do not Provide** 

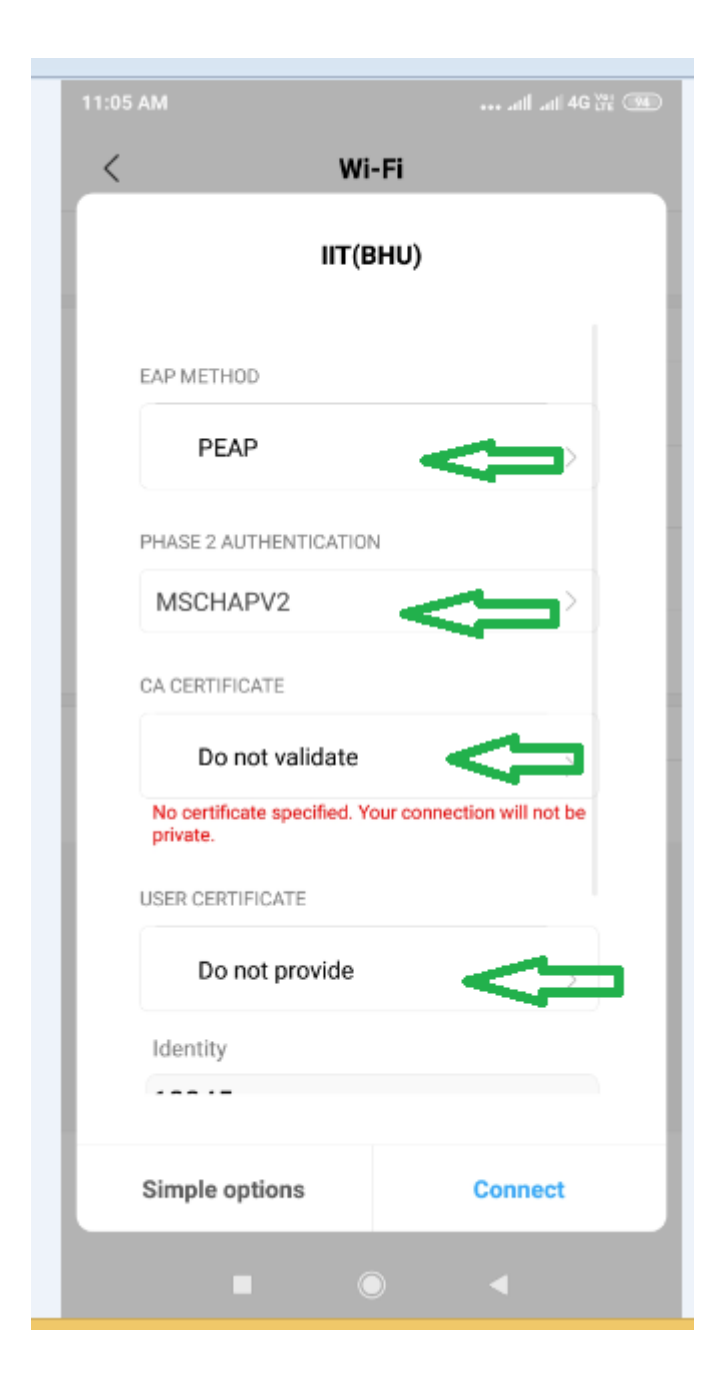

## STEP 3.

Enter your **User-name** in the **IDENTITY BOX ANONYMOUS IDENTITY** will be blank Enter your **PASSWORD** Click on **CONNECT** 

| 11:07 AM                                        | •••• atll atl 4G 💥 🞯 |  |
|-------------------------------------------------|----------------------|--|
| < Wi-Fi                                         |                      |  |
| IIT(BHU)                                        |                      |  |
| MSCHAPV2                                        | >                    |  |
| CA CERTIFICATE                                  |                      |  |
| Do not validate                                 | >                    |  |
| No certificate specified. Your connect private. | ion will not be      |  |
| USER CERTIFICATE                                |                      |  |
| Do not provide                                  | $\rightarrow$        |  |
| Identity                                        |                      |  |
| 12345                                           |                      |  |
| Anonymous identity                              | ·                    |  |
| Password                                        |                      |  |
| <                                               |                      |  |
| Simple options                                  | Connect              |  |
|                                                 | •                    |  |

#### STEP 4.

Enter your **USERNAME** and **PASSWORD** in browser. Click on **CONNECT** 

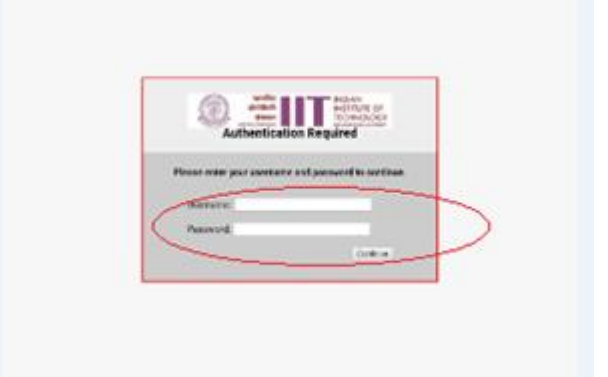

### STEP 5.

Now you are connected with IIT(BHU) Network.

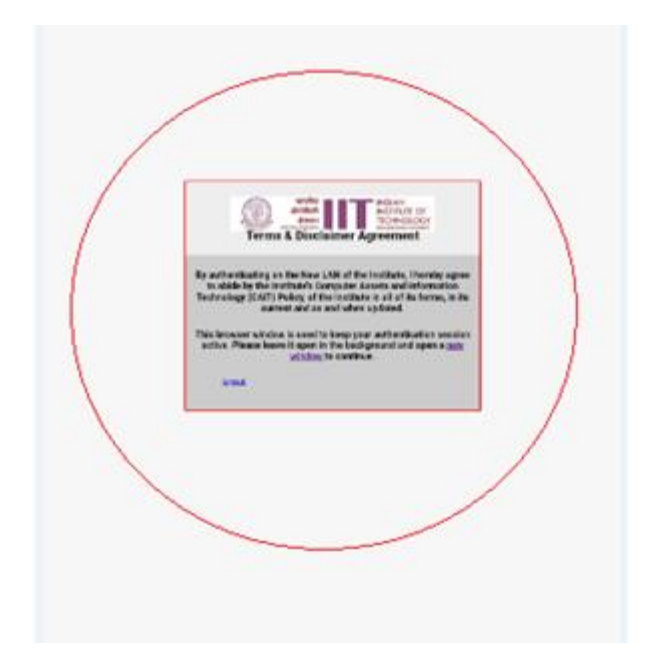